## Инструкция по эксплуатации Микрокамеры BX950Z IP WiFi

Видео по настройке: http://market444.ru/product/mikrokamery/skrytaya-kamera-bx950zipwifi#customvideoinstrukciya

#### Внимание!

- 1. Перед началом работы, необходимо зарядить камеру 6 часов и вставить в нее микро SD карту (карту памяти). Карты памяти поддерживаются от 10 класса записи и выше, от 2 до 128Гб. Рекомендуется устанавливать карты памяти до 32Гб.
- 2. Установите приложение на Ваше устройство (является бесплатным)
  - 2.1 Название HDMiniCam. Скачивается с App Store

# Микрокамера BX950Z IP WiFi может работать в двух режимах удаленного управления:

- 1. Режим P2P, т.е. напрямую. В данном режиме мини камера генерирует беспроводную сеть WiFi, к которой вы можете подключиться с помощью ноутбука или смартфона и просматривать видео с камеры без использования дополнительных устройств. Максимальное расстояние между камерой и другим устройством должно быть до 10-15 метров.
- 2. Режим IP. В данном режиме необходимо настроить беспроводное подключение камеры к WiFi роутеру для просмотра видео с помощью компьютера или смартфона из любой точки мира.

## РЕЖИМ Р2Р

- 1. Включите камеру переведя переключатель в положение ON.
- 2. На компьютере или телефоне в списке беспроводных сетей выберите сеть с именем равнозначным ID номеру камеры (указан на наклейке камеры).
- 3. Подключается без пароля (в некоторых прошивках может потребоваться ввести пароль 12345678).
- 4. Ждем около 30-60 минут.
- 5. Установите программу HDMiniCam (если не сделали это ранее) на Ваш смартфон/планшет.
- 6. В данной программе выберите строку local camera (или LAN).

Камера подключена к WiFi.

### РЕЖИМ Р2Р

#### Чтобы подключить камеру для удаленного просмотра для телефонов

- 1. Нажмите на вопросительный знак (или шестеренку) рядом с именем Вашей камеры.
- 2. Выберите строчку подключения WIFI
- 3. Выбираем пункт USE WIFI (использовать wifi)
- 4. Где SSID введите название Вашего роутера (наименование Вашей домашней сети)
- 5. В строке Password введите пароль домашней сети. Нажимаем ОК

- 6. Подождите некоторое время. Камера должна подключиться к Вашему роутеру. Через 3-5 минут выключите камеру, переведя переключатель в положение OFF. Выйдите из приложения.
- 7. Переведите нижний переключатель в положение IP и включите камеру.

В телефоне переключаем в настройках в списке беспроводных сетей выберите свою домашнюю сеть. После этого можно снова зайти в приложение для онлайн просмотра с камеры.

Далее снова заходим в приложение, внизу выбираем WAN. В верхней строке вводим имя камеры, в нижней – пароль (данные указаны на наклейке на самой камере).

#### Настройка датчика движения:

- 1. Нажмите на вопросительный знак (или стрелочку) рядом с именем Вашей камеры.
- 2. Выберите первую строчку Alarm settings
- 3. Поставьте галочку на пункте Motion Detection (датчик движения)
- 4. В пункте Alarm sensitivity выберите режим High Normal, Low (высокий, нормальный, низкий уровень чувствительности датчика)
- 5. В строке SDcard record можно поставить галочку для записи данных при срабатывании датчика.